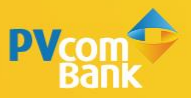

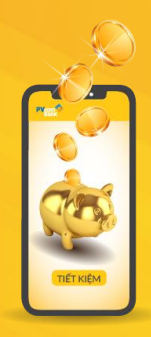

## **HƯỚNG DẪN** TƯ VẤN TÀI CHÍNH CHỈ VÀI CHAM TRÊN PV MOBILE BANKING

Công cu xây dựng kế hoạch tiết kiêm hiệu quả và lựa chon sản phẩm với lãi suất cao nhất

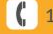

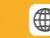

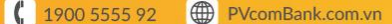

## BƯỚC 1

Chọn chức năng Tư vấn tài chính từ màn hình Đăng nhập hoặc từ màn hình Trang chủ.

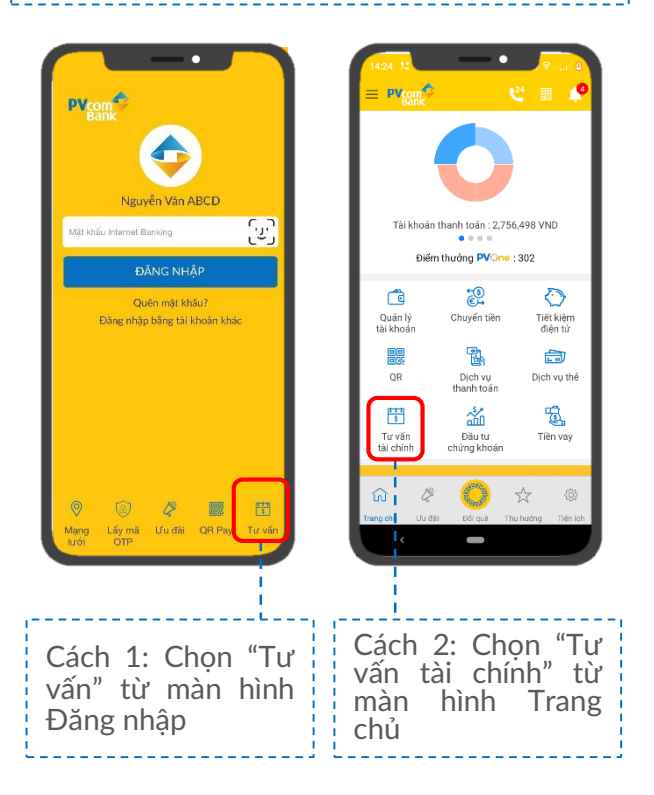

## BƯỚC 2

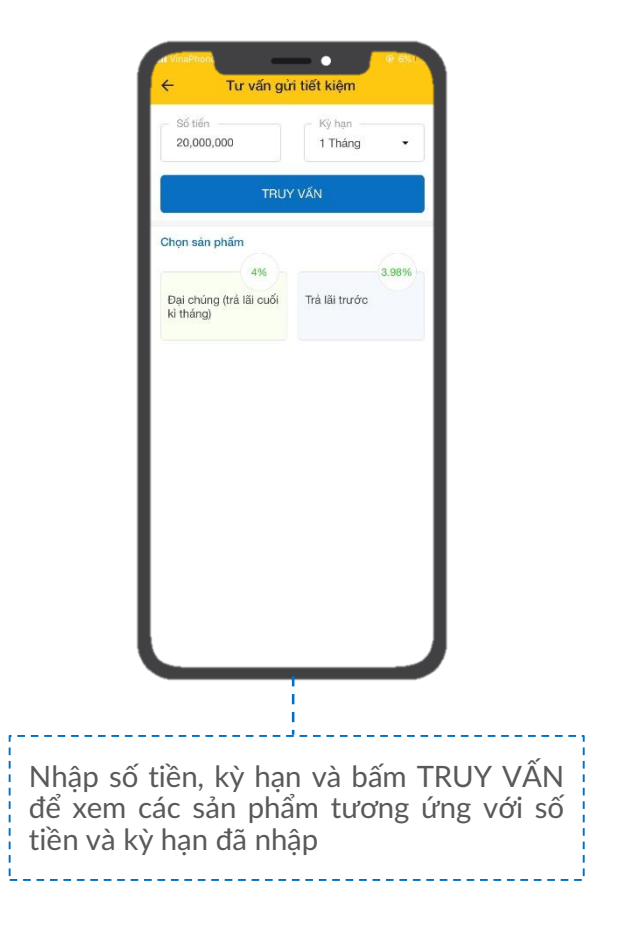

## BƯỚC 3

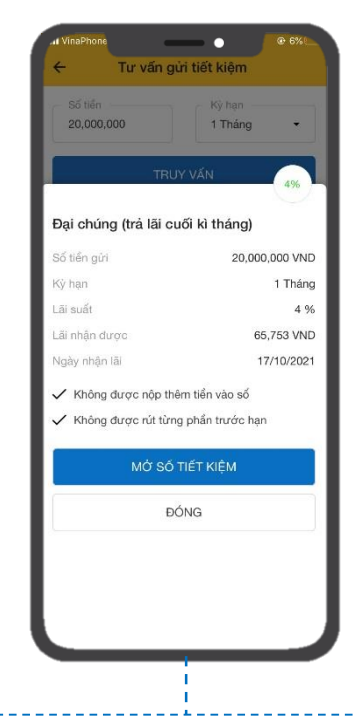

Chọn từng sản phẩm để xem thông tin chi tiết.

- Trường hợp đã đăng nhập ứng dụng, màn hình hiển thị MỞ SỔ TIẾT KIỆM cho phép mở sổ tiết kiệm luôn.
- Trường hợp thực hiện truy vấn nhưng chưa đăng nhập, màn hình chỉ hiển thị nút ĐÓNG.

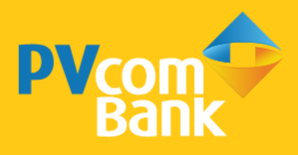

Ngân hàng TMCP Đại Chúng Việt Nam Số 22 Ngô Quyền, Hoàn Kiếm, Hà Nội

( 1900 5555 92

pvb@pvcombank.com.vn

PVcomBank.com.vn